## Oracle® Communications Diameter Signaling Router ENUM User Guide

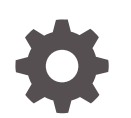

Release 8.5 F49246-01 November 2021

ORACLE

Oracle Communications Diameter Signaling Router ENUM User Guide, Release 8.5

F49246-01

Copyright © 2021, Oracle and/or its affiliates.

This software and related documentation are provided under a license agreement containing restrictions on use and disclosure and are protected by intellectual property laws. Except as expressly permitted in your license agreement or allowed by law, you may not use, copy, reproduce, translate, broadcast, modify, license, transmit, distribute, exhibit, perform, publish, or display any part, in any form, or by any means. Reverse engineering, disassembly, or decompilation of this software, unless required by law for interoperability, is prohibited.

The information contained herein is subject to change without notice and is not warranted to be error-free. If you find any errors, please report them to us in writing.

If this is software or related documentation that is delivered to the U.S. Government or anyone licensing it on behalf of the U.S. Government, then the following notice is applicable:

U.S. GOVERNMENT END USERS: Oracle programs (including any operating system, integrated software, any programs embedded, installed or activated on delivered hardware, and modifications of such programs) and Oracle computer documentation or other Oracle data delivered to or accessed by U.S. Government end users are "commercial computer software" or "commercial computer software documentation" pursuant to the applicable Federal Acquisition Regulation and agency-specific supplemental regulations. As such, the use, reproduction, duplication, release, display, disclosure, modification, preparation of derivative works, and/or adaptation of i) Oracle programs (including any operating system, integrated software, any programs embedded, installed or activated on delivered hardware, and modifications of such programs), ii) Oracle computer documentation and/or iii) other Oracle data, is subject to the rights and limitations specified in the license contained in the applicable contract. The terms governing the U.S. Government's use of Oracle cloud services are defined by the applicable contract for such services. No other rights are granted to the U.S. Government.

This software or hardware is developed for general use in a variety of information management applications. It is not developed or intended for use in any inherently dangerous applications, including applications that may create a risk of personal injury. If you use this software or hardware in dangerous applications, then you shall be responsible to take all appropriate fail-safe, backup, redundancy, and other measures to ensure its safe use. Oracle Corporation and its affiliates disclaim any liability for any damages caused by use of this software or hardware in dangerous applications.

Oracle, Java, and MySQL are registered trademarks of Oracle and/or its affiliates. Other names may be trademarks of their respective owners.

Intel and Intel Inside are trademarks or registered trademarks of Intel Corporation. All SPARC trademarks are used under license and are trademarks or registered trademarks of SPARC International, Inc. AMD, Epyc, and the AMD logo are trademarks or registered trademarks of Advanced Micro Devices. UNIX is a registered trademark of The Open Group.

This software or hardware and documentation may provide access to or information about content, products, and services from third parties. Oracle Corporation and its affiliates are not responsible for and expressly disclaim all warranties of any kind with respect to third-party content, products, and services unless otherwise set forth in an applicable agreement between you and Oracle. Oracle Corporation and its affiliates will not be responsible for any loss, costs, or damages incurred due to your access to or use of third-party content, products, or services, except as set forth in an applicable agreement between you and Oracle.

## Contents

#### Introduction 1 Locate Product Release Software on the Oracle Software Delivery Cloud Site 1-1 2 **Feature Description** Overview 2-1 **ENUM Process** 2-2 **ENUM Connection States** 2-2 UDR Connection with ENUM 2-3 2-3 **Congestion Manager** Flow Control 2-4 About BIND9 2-4 **ENUM** Application 2-5 **ENUM Query Screening** 2-5 2-6 **ENUM** Query Validation 2-7 **ENUM Response ENUM** Database 2-8

### 3 Feature Configurations

| Configurations 3-                       | -1 |
|-----------------------------------------|----|
| MMI Managed Objects for ENUM Support 3- | -1 |
| GUI Configurations for ENUM Support 3-  | -4 |
| Enum ACLs 3-                            | -4 |
| Enum Options 3-                         | -5 |
| Alarms and Measurements 3-              | -7 |

## 4 Troubleshooting

## My Oracle Support

My Oracle Support (https://support.oracle.com) is your initial point of contact for all product support and training needs. A representative at Customer Access Support can assist you with My Oracle Support registration.

Call the Customer Access Support main number at 1-800-223-1711 (toll-free in the US), or call the Oracle Support hotline for your local country from the list at http:// www.oracle.com/us/support/contact/index.html. When calling, make the selections in the sequence shown below on the Support telephone menu:

- 1. Select 2 for New Service Request.
- 2. Select **3** for Hardware, Networking and Solaris Operating System Support.
- 3. Select one of the following options:
  - For Technical issues such as creating a new Service Request (SR), select 1.
  - For Non-technical issues such as registration or assistance with My Oracle Support, select **2**.

You are connected to a live agent who can assist you with My Oracle Support registration and opening a support ticket.

My Oracle Support is available 24 hours a day, 7 days a week, 365 days a year.

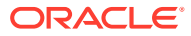

## 1 Introduction

This document provides a brief description of the ENUM Support feature of the Oracle Communications Diameter Signaling Router. It contains the feature description, configurations, measurements, and troubleshooting details associated with the ENUM Support feature.

# Locate Product Release Software on the Oracle Software Delivery Cloud Site

Oracle Communications software is available for electronic download at the Oracle Software Delivery Cloud site, https://edelivery.oracle.com. Only authorized customers with a valid password may download software from the site.

For directions on downloading the software and other information about using this site, click **FAQ** in the top right corner.

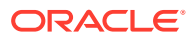

## 2 Feature Description

This chapter describes the ENUM Support feature.

## Overview

The ENUM Support feature enhances the capability to access the Unified Data Repository (UDR) database using the ENUM protocol. The ENUM application in DSR supports the ENUM interface on UDP with the bind9 software.

After receiving ENUM message from bind9 through the UDP interface, the ENUM application queries UDR with ComAgent Connection for the DN received in the message. After getting response from UDR, ENUM application generates the response and send it to bind9 through UDP interface. Bind9 forwards the response to the sender of the message.

#### **ENUM Architecture with DSR**

The following figure shows the overall system architecture for the ENUM feature with DSR:

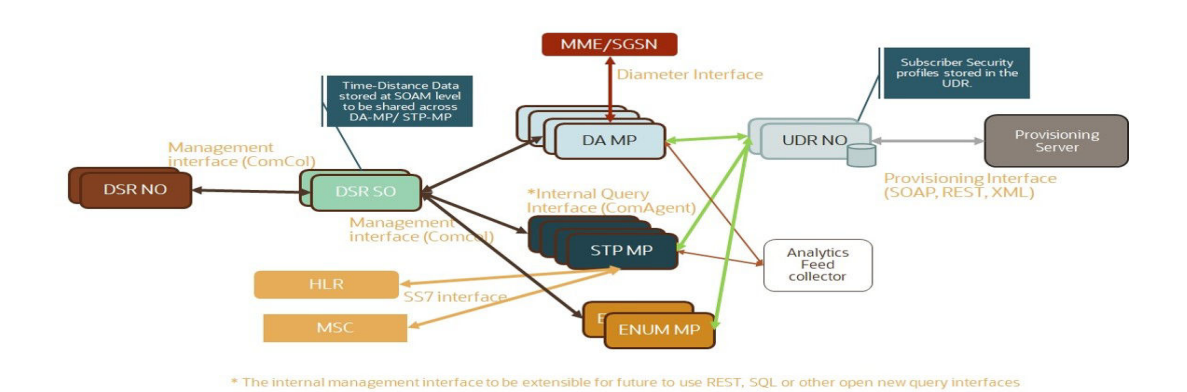

#### Figure 2-1 ENUM Architecture with DSR

#### E.164 Number Mapping (ENUM)

E.164 Number Mapping (ENUM) is a Telephone Number Mapping standard defined for mapping of traditional PSTN numbers in E.164 format to IP-based format such as URI. ENUM uses a special DNS record type to translate a telephone number into a URI that can be used in an IP network. ENUM allows Internet-based services, such as E-mail, VoIP, and Voice Mail to be located based on the telephone number. ENUM accomplishes this by placing the telephone numbers into the global Domain Name System (**DNS**).

The following figure shows an example of the ENUM Tier resolution from a DNS perspective. The ENUM data format begins with a phone number, then reverses the digits, places a "."

between each number, and adds an .e164.arpa root domain that is common across both ENUM and this feature.

#### Figure 2-2 ENUM Tier Record Resolution

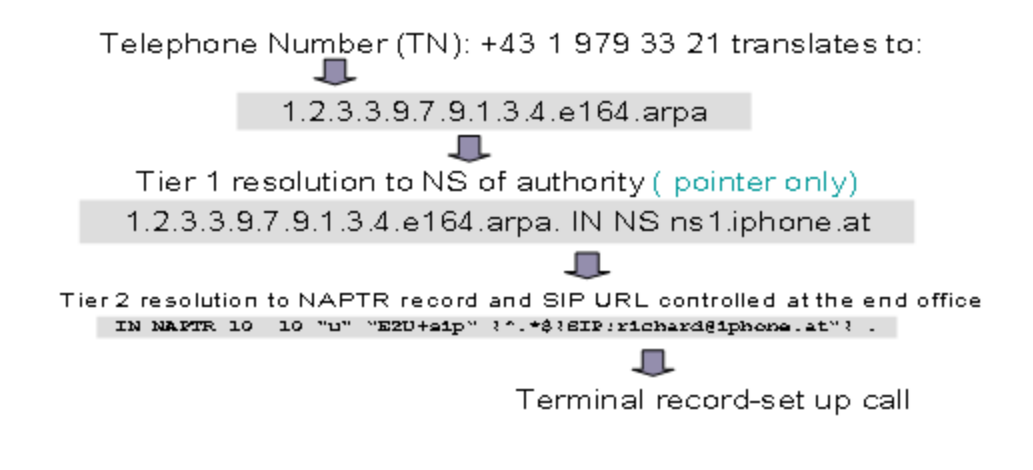

ENUM implementation is based on a tiered architecture. At Tier 0 is the **RIPE NCC** which maintains the e164.arpa zone. Entries in the RIPE NCC DNS server correspond to country codes or portions of country codes and point to the Tier 1 Registry that is the authoritative DNS server for that country code or portion of country code. The Tier 1 Registry maintains records that indicate the authoritative DNS server for individual E.164 numbers in the country code or portion thereof. The Tier 2 Provider for an E.164 number maintains the actual **NAPTR** records that contain information for specific communication services.

## **ENUM Process**

This feature supports up to 16 ENUM application per MP. Each MP operates independently.

The ENUM MP works as a standalone application. There is no HA role for ENUM MP.

By default, ENUM process remains off. You can enable the application from vSTP Graphical User Interface (GUI). For more information, see GUI Configurations for ENUM Support.

vENUM shall not implement any load balancing mechanism between multiple ENUM MP. The BIND9 server manages load balancing of the queries between the various ENUM servers.

## **ENUM Connection States**

The ENUM MP server connection is based on UDP socket with Bind9 and it has three states as shown in the following table:

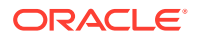

| State   | Description                                                                                                    |
|---------|----------------------------------------------------------------------------------------------------|
| OPEN    | ENUM connection is set OPEN=YES by OAM. The ENUM server UDP socket is created and listening for incoming ENUM packets                                                      |
| CLOSING | ENUM connection is set OPEN=NO by OAM. Transit state to process outstanding messages before moving to Closed state. All incoming ENUM requests are rejected in this state. |
| CLOSED  | ENUM server UDP socket is closed.                                                                                                    |

#### Table 2-1 ENUM Connection States

The ENUM card is not allowed to be in the In-Service (IS-NR) state unless an ENUM server connection is provisioned on the ENUM card. Initially after provisioning a new ENUM server connection, the connection is set to the CLOSED state with OPEN=NO. When OPEN is changed to YES, the ENUM application creates a new UDP socket listening for incoming ENUM Request messages and the connection is changed to the OPEN state. In the OPEN state, the ENUM card is ready to receive and process incoming ENUM traffic. When the ENUM connection is set to OPEN=NO, the connection state transitions to the CLOSING state. In the CLOSING state, new incoming ENUM Request messages are rejected; only outstanding ENUM Response messages are processed and sent back to the client before transitioning to CLOSED state. In the CLOSED state, all incoming ENUM packets are discarded.

#### Note:

The queries may be lost on UDP sockets if ENUM MP is not able to read all the queries and the UDP socket buffers overflow.

## UDR Connection with ENUM

ENUM makes a connection with UDR through ComAgent. The ENUM MP registers the Routed Service with ComAgent to configure the connection with UDR.

### Congestion Manager

The ENUM application supports congestion detection and alarming for each ENUM connection. Two congestion thresholds can be configured and are derived using the ENUM card TPS as shown in the following table:

| Congestion Threshold | Value (% of Card TPS)  | Notes                                                                                              |
|----------------------|------------------------|----------------------------------------------------------------------------------------------------|
| Congestion Level 1   | 0 – 100 (Default = 40) | Raise a Minor alarm when the TPS for<br>outgoing messages exceeds Congestion<br>Threshold Level 1. |
| Congestion Level 2   | 0 – 100 (Default = 80) | Raise a Major alarm when the TPS for<br>outgoing messages exceeds Congestion<br>Threshold Level 2. |

#### Table 2-2 ENUM Congestion Thresholds

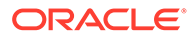

An alarm is also raised if TPS for incoming messages exceeds 4000 on ENUM MP.

## Flow Control

An ENUM card can process up to 4000 messages per second (4000 TPS). Above the 4000 TPS limit, the ENUM card:

- may discard the messages
- notify the client with an ENUM Error Response message if the ENUMOPTS option CNGNTFY = TRUE
- notify the client with an ENUM Error Response Code configured in the ENUMOPTS option CNGRCODE

The allowed values for the ENUMOPTS option CNGRCODE are 5 (ENUM\_QRY\_REFUSED), and 11 to 15. The default value of CNGRCODE is 5. ENUM Error Response messages due to congestion are paced at a rate of one error message per 100 discarded ENUM messages at the application level.

 peg the measurements for Total Discarded ENUM Messages and Messages Discarded due to Congestion at the application level

Any incoming message discarded due to the UDP socket receive buffer overflow are silently discarded by the network stack. For those messages, discard measurement are not pegged at the application level. This may cause the Error Response message count to not match exactly the rate of one error message per 100 incoming messages causing congestion.

## About BIND9

ENUM uses BIND9 domain name server for interacting with the Domain Name System (DNS).

BIND is a suite of software for interacting with DNS. It acts as an authoritative name server for DNS zones and as well as a recursive resolver in the network.

BIND9 facilitates the following functions:

#### **Access Control**

Access Control Lists (ACLs) are the address match lists that give users control over who can access the name server. The ACLs can be configured using the DSR MMI or Graphical User Interface (GUI). You can select any of ther following option for an address:

- Allowed
- Blocked

The Blocked ACLs take precedence over allowed ones. For example, if there are two subnets configured with some common IPs as follows:

```
acl allowed{
172.16.0.0/22;
};
acl blocked{
```

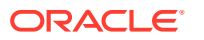

172.16.1.0/24; };

In the above example, the subnet 172.16.0.0/22 is allowed, which means that all the IPs in the range 172.16.0.1 - 172.16.3.254 are allowed. And the subnet 172.16.1.0/24 is blocked, which means the IPs in the range 172.16.1.1 - 172.16.1.254 are blocked. As blocked takes precedence, all IPs in the range 172.16.1.1 - 172.16.1.254 are considered as blocked.

#### Forwarding queries from validated IPs to ENUM application

The configured e164.arp zone allows BIND9 to forward all these queries to vENUM servers.

#### Load balancing the queries between multiple ENUM MPs

BIND9 load balances the queries between the various vENUM servers. It uses response times from previous queries to select the server that is likely to respond the most quickly. Dynamic adjustment of the recorded response times ensures that all forwarders are queried, even those with slower response times.

#### Caching

BIND9 caches the responses. The advantages of caching responses are:

- Improvement in application performance
- Reduction in the load on the backend
- Reduction of database cost
- Elimination of database hotspots

## **ENUM** Application

The ENUM application task on each ENUM provides the following functions:

- Receive ENUM Query messages
- Verify client IP addresses
- Validate incoming ENUM Queries
- Perform lookups in UDR
- Create and send ENUM Response messages

### **ENUM Query Screening**

The ENUM application allows ENUM Query messages to be received from only trusted ENUM clients. The ENUMACL table is used to provision the IP addresses of trusted ENUM clients. A Query message is discarded if the Query message is received from a client other than a trusted ENUM client stored in the ENUMACL table. The ENUMACL table has a maximum capacity of 100 IPADDR entries.

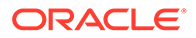

| Field Name |        | Со | nstraints                                                         | Comments                                                        |
|------------|--------|----|-------------------------------------------------------------------|-----------------------------------------------------------------|
|            | IPADDR | •  | Four numbers in the range<br>0-255 separated by dots<br>Mandatory | The ENUM client IP address is allowed to query the ENUM server. |

#### Table 2-3 ENUMACL Table

Wild Cards (\*) in IP Addresses

An ACL IPADDR entry of \*.\*.\* is invalid. ACL entries which overlap with other entries with wild cards are not allowed. DSR allows the use of wild cards to support IP address ranges covered by an ACL entry as follows:

- XXX.XXX.XXX.\*
- xxx.xxx.\*.\*
- XXX.\*.\*.\*

Table 2-4 ENUMACL Table Example Entries

#### IPADDR

10.250.80.41 10.250.60.\* 10.252.\*.\*

## **ENUM** Query Validation

The ENUM application validates the incoming ENUM Query message to verify whether the the message conforms to the Query format. At a minimum, ENUM supports validations for the error conditions shown in the following table to be handled during the validation of ENUM query:

Table 2-5 ENUM Query Validation Errors

| Error Condition                                                                 | Response                                           |
|---------------------------------------------------------------------------------|----------------------------------------------------|
| QR (Query/Response flag) Field in ENUM<br>Query Header = 1                      | ENUM Error Response with RCODE=1<br>(Format Error) |
| OPCODE other than 0 (Not a standard DNS query)                                  | ENUM Error Response with RCODE=4 (Not Implemented) |
| TC (Truncation Flag) in ENUM Query Header<br>= 1                                | ENUM Error Response with RCODE=4 (Not Implemented) |
| TC (Truncation Flag) in ENUM query header = 0 and query packet size > 512 bytes | ENUM Error Response with RCODE=4 (Not Implemented) |
| Z (Reserved Field) in ENUM Query Header = 1                                     | ENUM Error Response with RCODE=4 (Not Implemented) |
| RCODE(Response Code) in ENUM Query<br>Header = 1                                | ENUM Error Response with RCODE=1<br>(Format Error) |
| QDCOUNT (Question Count) in ENUM Query<br>Header > 1                            | ENUM Error Response with RCODE=4 (Not Implemented) |

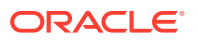

| Error Condition                                                                    | Response                                                         |
|------------------------------------------------------------------------------------|------------------------------------------------------------------|
| ENUM Query Question Section QNAME field root other than e164.arpa                  | ENUM Error Response with RCODE=3 (Non-<br>Existent Domain Error) |
| ENUM Query Question Section QTYPE field other than NAPTR (35), NS (2) or CNAME (5) | ENUM Error Response with RCODE=4 (Not Implemented)               |
| ENUM Query Question Section QCLASS field other than 1 (Internet)                   | ENUM Error Response with RCODE=4 (Not Implemented)               |

#### Table 2-5 (Cont.) ENUM Query Validation Errors

## **ENUM** Response

The ENUM application generates ENUM Response messages using:

- Bind9 as external database
- Configurable data in table ENUMOPTION MO
- Dynamic data resulting from the UDR Lookup

#### **Pre-defined Fields for NAPTR Response**

The following table describes the pre-defined NAPTR Resource Record (RR) fields.

#### Table 2-6 Pre-defined Fields for NAPTR Response

| Data Field | Description                                    | Pre-Defined Values |
|------------|------------------------------------------------|--------------------|
| TYPE       | Resource Record Type                           | 2                  |
| CLASS      | Class of Query (1 for Internet)                | 1                  |
| TTL        | Time to Live in seconds for an RR to be cached | 0                  |

#### **Pre-defined Fields for NS Response**

The following table describes the NS Resource Record (RR) fields which are pre-defined.

#### Table 2-7 ENUM NS Response Pre-defined Fields

| Data Field | Description                                    | Pre-Defined Values |
|------------|------------------------------------------------|--------------------|
| TYPE       | Resource Record Type                           | 2                  |
| CLASS      | Class of Query (1 for Internet)                | 1                  |
| TTL        | Time to Live in seconds for an RR to be cached | 0                  |

#### **Pre-defined Fields for CNAME Response**

The following table describes the CNAME Resource Record (RR) which are pre-defined.

#### Table 2-8 ENUM CNAME Response Pre-defined Fields

| Data Field | Description          | Pre-Defined Values |
|------------|----------------------|--------------------|
| TYPE       | Resource Record Type | 5                  |

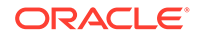

| Data Field | Description                                    | Pre-Defined Values |
|------------|------------------------------------------------|--------------------|
| CLASS      | Class of Query (1 for Internet)                | 1                  |
| TTL        | Time to Live in seconds for an RR to be cached | 0                  |

Table 2-8 (Cont.) ENUM CNAME Response Pre-defined Fields

## **ENUM** Database

To generate a Response for an ENUM Query, the ENUM application performs the UDR lookup to find the matching Entity Id for a DN in the incoming query. The following data is provisioned on UDR:

- 1. ENUM, DNS, and MNP records for handling the ENUM processing
- 2. ENUM and MNP Records for subscribers

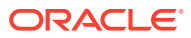

## 3 Feature Configurations

This section provides procedures to perform the ENUM Support feature configurations.

The ENUM setup can be configured using ONE PUSH with the ENUM heat template.

Once the setup is complete, ENUM application can be configured using the ENUM managed objects and ENUM GUI. The MMI API contains details about the URI, an example, and the parameters available for each managed object.

## Configurations

#### **New Setup Configuration**

Install and configure the ENUM application as mentioned in the following steps:

- 1. Configure the vSTP setup with ONE PUSH using the ENUM heat template. To refer the heat template, download *ENUM Heat Template.zip* file from OHC.
- 2. Create Server group with Function id STPENUM and add EnumMPs (according to Requirement) under this Server Group for ENUM feature.
- 3. Configure the ENUM application using MMI API or ENUM GUI.

#### Upgrading Existing setup

To upgrade an existing SS7 setup (without ENUM MPs), perform the following steps:

- 1. Create new Enum MP(s) instance.
- 2. Create Server group with Function id STPENUM at C level.
- 3. Add the newly created MPs under the Server Group created in above step.

## MMI Managed Objects for ENUM Support

MMI information associated with ENUM can be configured from a DSR NOAM or SOAM from **Main Menu**, and then **MMI API Guide**.

Once the *MMI API Guide* gets opened, use the application navigation to locate specific ENUM managed object information.

The following table lists the managed objects and operations supported for ENUM:

| Managed Object Name | Supported Actions |
|---------------------|-------------------|
| Enum ACLs           | POST, DELETE      |
| Enum Options        | PUT               |

#### **Enum ACLs**

The Enum ACLs MO supports the following parameters:

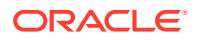

| Parameter Name | Description                                                                                                    |
|----------------|----------------------------------------------------------------------------------------------------|
| ipAddress      | IPv4 or IPv6 addresses which are to be<br>allowed or blocked for ENUM feature. Valid<br>entries are valid IPv6 and IPv4 addresses.                     |
| prefix         | Specifies number of bits in netmask. Allowed<br>values are:<br>• 1-31 for IPv4<br>• 32,40,48,56,64 or 96 for IPv6                                      |
| filter         | Specifies whether the configured IP is to be<br>allowed or blocked. Blocked filter takes<br>precedence over Allowed, if an IP falls in both<br>ranges. |

| Table 3-1 | Enum | ACLs | <b>Parameters</b> |
|-----------|------|------|-------------------|
|           |      |      |                   |

#### **Example-Insert**

Create a file with following content to set values of the parameters. File name could be anything, for example option name can be used as filename:

```
{
"filter": "BLOCKED",
"ipAddress": "10.75.219.180",
"prefix": "24"
}
```

Execute the following command on Active SOAM to insert the data:

/venum/enumacls/ -v POST -r <filename>.json

Execute the following command to display the content:

```
venum/enumacls
{
    "filter": "BLOCKED",
    "ipAddress": "10.75.219.180",
    "prefix": "24"
}
```

#### **Enum Options**

The Enum Options MO supports the following parameters:

| Table 3-2 Enum | <b>Options Parameters</b> |
|----------------|---------------------------|
|----------------|---------------------------|

| Parameter Name         | Description                                                         |
|------------------------|---------------------------------------------------------------------|
| congestionNotification | Congestion Notification Flag for response, valid values are Yes, No |

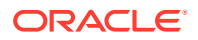

| Parameter Name     | Description                                                                                                    |
|--------------------|----------------------------------------------------------------------------------------------------|
| congestionResCode  | RCODE values in ENUM error response<br>message to be sent due to congestion on<br>ENUM application.<br>Range [5,15]<br>Default: 5                            |
| maxDnDigits        | Max number of DN digits from an incoming<br>ENUM query.<br>Range [8,15]<br>Default: 15                                                                       |
| defaultProfileType | It identifies the profile used to generate the ENUM response for each resource record type.                                                                  |
| defaultNaptrSr∨c   | Service parameter. This parameter specifies<br>the supported ENUM services. This parameter<br>is only valid for NAPTR response type.                         |
| defaultNSDomain    | This parameter specifies the domain name of<br>the name server in the NS record. This<br>parameter is only valid for the NS response<br>type.                |
| defaultNaptrFlag   | A containing flags to control aspects of the rewriting and interpretation of the fields in the record. This parameter is only valid for NAPTR response type. |
| defaultNaptrRegex  | NAPTR Regex Response. This parameter is only valid for NAPTR response type.                                                                                  |

Table 3-2 (Cont.) Enum Options Parameters

#### Example- Update

{

Create a file with following content to set values of the parameters. File name could be anything, for example option name can be used as filename:

```
"addRnContext": "No",
    "congestionNotification": "No",
    "congestionResCode": 5,
    "defaultNSDomain": "abc2.com",
    "defaultNaptrFlag": "U",
    "defaultNaptrRegex": "!^.*$!sip:info@example.com!",
    "defaultNaptrSrvc": "SIP",
    "defaultProfileType": "NAPTR",
    "maxDnDigits": 15
}
```

Execute the following command on Active SOAM to insert the data:

/venum/enumoptions -v PUT -r <filename>.json

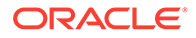

#### Execute the following command to display the content:

```
venum/enumoptions{
    "addRnContext": "No",
    "congestionNotification": "No",
    "congestionResCode": 5,
    "defaultNSDomain": "abc2.com",
    "defaultNaptrFlag": "U",
    "defaultNaptrRegex": "!^.*$!sip:info@example.com!",
    "defaultNaptrSrvc": "SIP",
    "defaultProfileType": "NAPTR",
    "maxDnDigits": 15
}
```

## **GUI** Configurations for ENUM Support

The ENUM Support feature can be configured from Active System OAM (SOAM). Select **VENUM** , and then **Configuration** page.

## Enum ACLs

Enum ACLs allow user to allow or block IPs from accessing the ENUM feature.

Select the **VENUM**, and then **Configuration**, and then **Enum ACLs** page. The page displays the elements on the **Enum ACLs** View, Insert, and Edit pages.

| Element    | Description                                                                                                    | Data Input Notes                                                            |
|------------|----------------------------------------------------------------------------------------------------|-----------------------------------------------------------------------------|
| IP Address | IPv4 or IPv6 addresses which<br>are to be allowed or blocked<br>for ENUM feature.<br>This is a mandatory field.                                                                         | Valid IPv6 and IPv4 addresses                                               |
| Prefix     | Specifies number of bits in netmask.                                                                                                    | Allowed values are<br>• 1-31 for IPv4<br>• 32,40,48,56,64 or 96 for<br>IPv6 |
| Filter     | Specifies whether the<br>configured IP is to be allowed<br>or blocked. Blocked filter takes<br>precedence over Allowed, if an<br>IP falls in both ranges.<br>This is a mandatory field. |                                                                             |

Table 3-3 Enum ACLs Elements

You can perform add, edit, or delete tasks on **VENUMConfigurationEnum ACLs** page.

#### Adding Enum ACL

Perform the following steps to configure a new Enum ACL:

- 1. Click Insert.
- 2. Enter the applicable values.

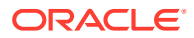

3. Click OK, Apply, or Cancel

#### Editing Enum ACL

Use this procedure to change the field values for a selected Enum ACL. (The **Enum ACL Name** field cannot be changed.):

- **1**. Select the **Enum ACL** row to be edited.
- 2. Click Edit
- 3. Enter the updated values.
- 4. Click OK, Apply, or Cancel

#### **Deleting Enum ACL**

Use the following procedure to delete a Enum ACL.

#### Note:

A Enum ACL will only be deleted if all delete validation checks pass.

- 1. Select the Enum ACL to be deleted.
- 2. Click Delete.
- 3. Click OK or Cancel.

### **Enum Options**

The Enum Options are those configuration values that govern the overall Enum Application. There is a single instance of this resource, which contains each of the individual options that can be retrieved and set. Because there is no collection of instances, there is no collection GET action. No new Enum Options resource can be created, so there is no POST action, and the single instance cannot be removed, so there is no DELETE action. The single instance GET is used to retrieve the options, and PUT is used to update one or more values within the set of options. A name for this single, non-deletable instance is neither required nor expected.

Select the **VENUM**, and then **Configuration**, and then **Enum Options** page. The page displays the elements on the **Enum Options** View, Insert, and Edit pages.

| Element                 | Description                                                                                            | Data Input Notes         |
|-------------------------|----------------------------------------------------------------------------------------------------|--------------------------|
| Congestion Notification | Congestion Notification Flag for<br>response                                                           | valid values are Yes, No |
| Congestion Result Code  | RCODE values in ENUM error<br>response message to be sent<br>due to congestion on ENUM<br>application. | Range [5,15] Default: 5  |
| Max DN Digits           | Max number of DN digits from an incoming ENUM query.                                                   | Range [8,15] Default: 15 |
| Default Profile Type    | It identifies the profile used to generate the ENUM response for each resource record type.            |                          |

#### Table 3-4 Enum Options Elements

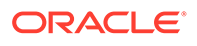

| Element               | Description                                                                                                    | Data Input Notes |
|-----------------------|----------------------------------------------------------------------------------------------------|------------------|
| Default NS Domain     | This parameter specifies the<br>domain name of the name server<br>in the NS record. This parameter<br>is only valid for the NS response<br>type.                                             |                  |
| Default Naptr Service | Service parameter. This<br>parameter specifies the<br>supported ENUM services. This<br>parameter is only valid for<br>NAPTR response type.                                                   |                  |
| Default Naptr Flag    | A character-string containing<br>flags to control aspects of the<br>rewriting and interpretation of the<br>fields in the record. This<br>parameter is only valid for<br>NAPTR response type. |                  |
| Default Naptr Regex   | NAPTR Regex Response. This<br>parameter is only valid for<br>NAPTR response type.                                                                                                    |                  |

Table 3-4 (Cont.) Enum Options Elements

You can perform add, edit, or delete tasks on **VENUMConfigurationEnum Options** page.

#### **Adding Enum Option**

Perform the following steps to configure a new Enum Option:

- 1. Click Insert.
- 2. Enter the applicable values.
- 3. Click OK, Apply, or Cancel

#### **Editing Enum Option**

Use this procedure to change the field values for a selected Enum Option. (The **Enum Option Name** field cannot be changed.):

- 1. Select the Enum Option row to be edited.
- 2. Click Edit
- 3. Enter the updated values.
- 4. Click OK, Apply, or Cancel

#### **Deleting Enum Option**

Use the following procedure to delete a Enum Option.

#### Note:

A Enum Option will only be deleted if all delete validation checks pass.

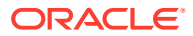

- **1.** Select the **Enum Option** to be deleted.
- 2. Click Delete.
- 3. Click OK or Cancel.

## Alarms and Measurements

#### Alarms and Events

The following table lists the alarms or events specific to the ENUM Support functionality for vSTP:

| Alarm/Event ID | Alarm/Event Name                  |
|----------------|-----------------------------------|
| 70462          | ENUM Threshold - Level 2 exceeded |
| 70464          | ENUM card capacity exceeded       |
| 70467          | UDR Enum DB unavailable           |
| 70474          | ENUM Event Queue Utilization      |
| 70475          | ENUM Udp Event Queue Utilization  |
| 70461          | ENUM Threshold - Level1 exceeded  |
| 70468          | enumMsgDecodeFailed               |
| 70469          | enumRcvdInvalidMsg                |
| 70470          | enumMpTpsExceeded                 |
| 70472          | enumDefaultProfQryTypeMismatch    |

For more details related to measurements, refer to *Diameter Signaling Router Alarms and KPIs Reference*.

#### Measurements

The following table lists the measurements specific to the ENUM Support functionality for vSTP:

| Measurement ID | Measurement Name           |
|----------------|----------------------------|
| 22256          | EnumQueryRx                |
| 22257          | NaptrQueryRx               |
| 22258          | NsQueryRx                  |
| 22259          | CnameQueryRx               |
| 22260          | EnumQueryReject            |
| 22261          | EnumQueryCongestionDiscard |
| 22262          | SuccessfulEnumTx           |
| 22263          | EnumTxRC1                  |
| 22264          | EnumTxRC2                  |
| 22265          | EnumTxRC3                  |
| 22266          | EnumTxRC4                  |
| 22267          | EnumTxRC5                  |
| 22268          | EnumTxDefltProfile         |
| 22277          | EnumUdrLookupFailure       |
| 22278          | VstpEnumEventQueuePeak     |
| 22279          | VstpEnumEventQueueAvg      |

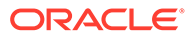

| Measurement ID | Measurement Name               |
|----------------|--------------------------------|
| 22280          | VstpEnumUdpEventQueuePeak      |
| 22281          | VstpEnumUdpEventQueueAvg       |
| 22282          | VstpEnumStackQueueFull         |
| 22283          | VstpENUMUDPStackQueueFull      |
| 22284          | VstpEnumMpCpuPeak              |
| 70468          | enumMsgDecodeFailed            |
| 70469          | enumRcvdInvalidMsg             |
| 70470          | enumMpTpsExceeded              |
| 70472          | enumDefaultProfQryTypeMismatch |

For more details related to measurements, refer to *Diameter Signaling Router Measurement Reference*.

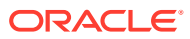

## 4 Troubleshooting

In case of the error scenarios, the ENUM measurements are pegged. For information related to ENUM measurements, see *Measurement Reference* guide.

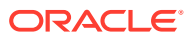